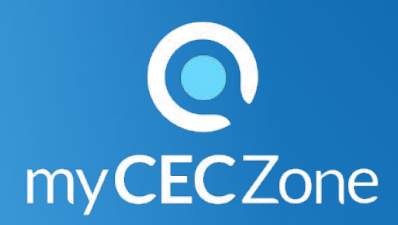

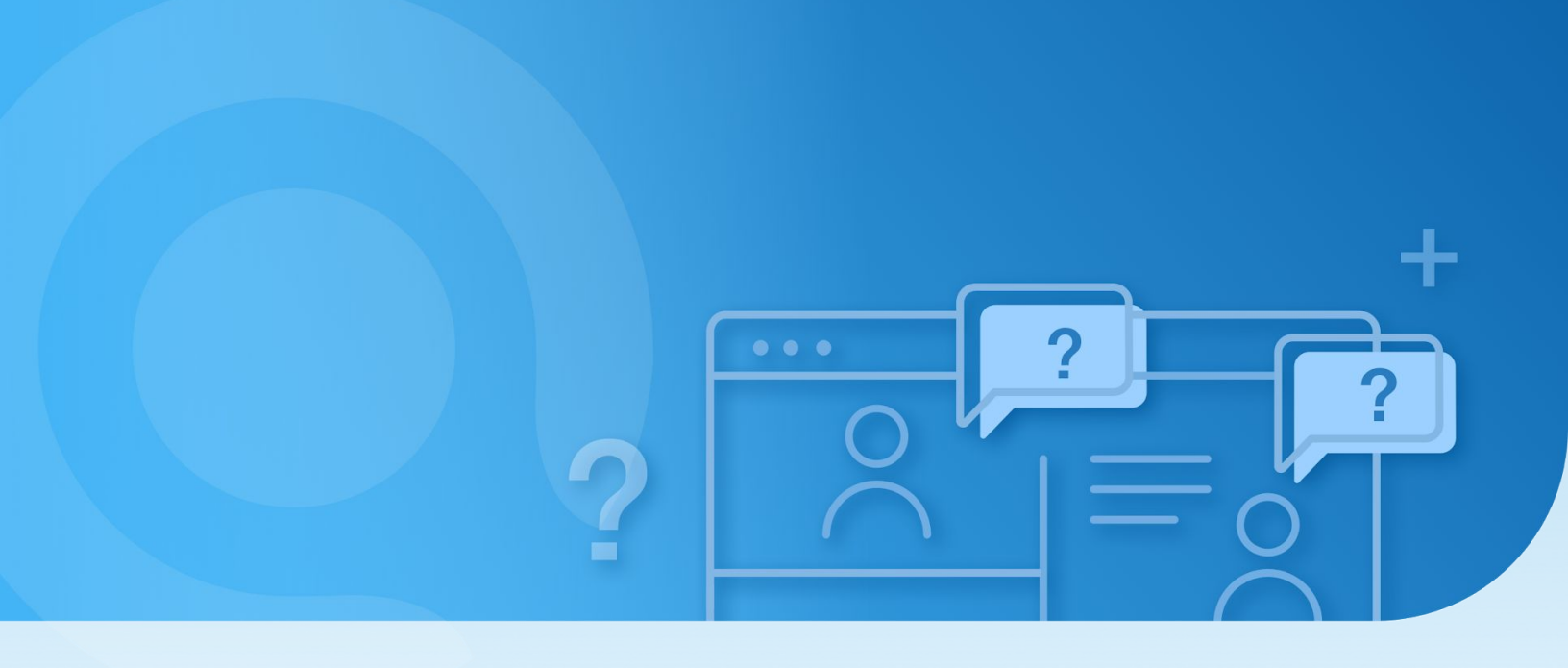

Toolkit

# Teachers : To manage the access to the interactive activities

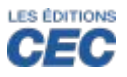

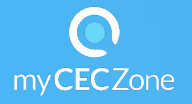

You have created a group and linked the thumbnail "Interactive activities" of the chosen resource to the group? Your students have joined the group and are asking how to get access to the activities?

You have the option to make the series of exercices available or not to your students (lock/unlock), to chose the mode (formative/summative), to display or not the correction and the theory. You can decide how many trials the students can have and choose the order of the questions.

### Step 1 – Lock/unlock of a series of exercises:

- Click the thumbnail "Interactive activities" of your ressource
- Click the icon under the thumbnail and choose the group of students.
- Click O Settings and results
- Check the series of exercises or all the exercises with the function: "Select all"
- Click "Exercises" Exercises
- Click "Locked or Unlocked"
- You can chose "Accessibility period" with a timer for the chosen date and time.

## Step 2 – Formative or Summative mode

• Chose either mode with a trial number (1 to 10)

## Step 3 – Display

• For the series of selected exercises, you can chose whether to display the theory, the corrections and the random order of the questions.

## Step 4 – Apply the parameters

Click "Apply".

If you have linked the thumbnail "Interactive activities" to more than one group, it is possible to apply the parameters of one or several series of exercises for one group to other groups as well.

| SUBMIT             |               |              |
|--------------------|---------------|--------------|
| Save settings for: |               |              |
|                    |               |              |
|                    | Current group | Every groups |